|                           | Real Property in                | CAN 8840                   | 10 / K.R.I                  |                        | _ 🗆 🗙         |
|---------------------------|---------------------------------|----------------------------|-----------------------------|------------------------|---------------|
| $(\leftarrow)$            | http://192.168                  | 8.1.22/inc 🔻 🖒 🦟 UBNT      | : [PicoStation2 ×           | State Street.          | <u></u>       |
| <u>F</u> ile <u>E</u> dit | <u>V</u> iew F <u>a</u> vorites | <u>T</u> ools <u>H</u> elp |                             |                        |               |
| 🗶 🔛 Rol                   | boForm 🔻 Search                 | 👻 🍰 Logins 👻 🗧             | 🔉 192.168.1.22 pico2hp 🛚    | larkS   🍣 mark@mark-i. | 🍰 Save 🛭 ダ Ge |
| 🚖 🦉 Ar                    | mex 🛞 AmazonSto                 | oreCard 🍯 ATIC login 🍯     | FMHII 🍯 FIFMH 🧉             | ROC Foru 🔁 News 🧟      | >>> Weather   |
|                           |                                 |                            |                             |                        |               |
| D:                        | - 04 - 4 <sup>1</sup> 0 HD      |                            |                             | ချီ                    | າດ 🗋          |
| PIC                       |                                 |                            |                             |                        |               |
|                           | MAIN WIRELESS                   | NETWORK ADVANCED SEF       | RVICES SYSTEM               | Tools: 🗸 L             | ogout         |
|                           | STATUS                          |                            |                             |                        |               |
|                           | Base Station SSID:              | MarkS                      |                             |                        |               |
|                           | AirMax Quality:                 | - %                        | AirMax Capacity:            | - %                    |               |
|                           | Frequency:                      | 2462 MHz                   | Channel:                    | 11                     |               |
|                           | Antenna:                        | Main                       | Noise Floor:                | -96 dBm                |               |
|                           | Security:                       | none                       | ACK Timeout:                | 35                     |               |
|                           | Uptime:                         | 12 day(-s) 23:24:28        | Date:                       | 2011-09-05 16:55:21    |               |
|                           | LAN Cable:                      | ON                         | Host Name:                  | UBNT                   |               |
|                           | LAN MAC:                        | 00:27:22:CF:34:D8          | LAN IP Address:             | 192.168.1.22           |               |
|                           | WLAN MAC:                       | 00:27:22:CE:34:D8          | WLAN IP Address:            | 192.168.1.22           |               |
|                           | Extra info:                     | ····· V                    |                             |                        |               |
|                           |                                 |                            |                             | Refresh                |               |
|                           | LAN STATISTICS                  |                            |                             |                        |               |
|                           |                                 | Bytes                      | Packets                     | Errors                 |               |
|                           | Received:                       | 493074775                  | 1439974                     | 0                      |               |
|                           | Transmitted:                    | 21402296                   | 159546                      | 0                      |               |
|                           | WLAN STATISTICS                 |                            |                             |                        |               |
|                           |                                 | Bytes                      | Packets                     | Errors                 |               |
|                           | Received:                       | 21869641                   | 240449                      | 0                      |               |
|                           | Transmitted:                    | 245955692                  | 390663                      | 0                      |               |
|                           | WLAN ERRORS                     |                            |                             |                        |               |
|                           | Rx Invalid NWID:                | 879756                     | Tx Excessive Retries:       | 0                      |               |
|                           | Rx Invalid Crypt:               | 0                          | Missed Beacons:             | 0                      |               |
|                           | Rx Invalid Frag:                | 0                          | Other errors:               | 0                      |               |
|                           |                                 | 6                          |                             | Refresh                |               |
|                           |                                 |                            |                             |                        |               |
|                           |                                 |                            |                             |                        |               |
|                           |                                 | © Copyright 2006-2         | 011 Ubiquiti Networks, Inc. |                        |               |
| 7-12                      | 2-2014 PicoS                    | Station2 HP as se          | tup on the bacl             | c peak of Mark         |               |
| Sha                       | ws Home - 5                     | 56 Kono Circle             |                             |                        | ~             |
|                           |                                 |                            |                             |                        |               |
|                           |                                 |                            |                             |                        | 🔍 100% 🔻 🖽    |

Wireless Tab: choose, Access Point type in your ssid Channel width: choose 20 Mhz Security: choose none or WPA2 uncheck the Show box with new password

Hit Change button and apply - reboots in 10 seconds

| ~                                                                                |                                                           | . 🗆 🗙          |
|----------------------------------------------------------------------------------|-----------------------------------------------------------|----------------|
|                                                                                  | - C                                                       | ☆★☆            |
| <u>F</u> ile <u>E</u> dit <u>V</u> iew F <u>a</u> vorites <u>T</u> ools <u>H</u> | Help                                                      |                |
| x                                                                                | 🔻 🎄 Logins 👻 🤹 192.168.1.22 pico2hp MarkS 🛛 🚳 mark@mark-i | 👙 Save  Ge     |
| 👍 🥘 Amex 🚳 AmazonStoreCard 🖉                                                     | 🖉 ATIC login 🍯 FMHII 💣 F I F M H 🧉 ROC Foru 🕞 News 😒 V    | >>><br>Veather |
|                                                                                  |                                                           |                |
|                                                                                  | and 0                                                     | o" ^           |
| PicoStation2 <sup>HP</sup>                                                       |                                                           | 3              |
| MAIN WIRELESS NETWORK                                                            | IK ADVANCED SERVICES SYSTEM Tools: V Log                  | out            |
| DASIC WIDELESS SETTINGS                                                          | -                                                         |                |
| Wireless Mode: [2]                                                               | Access Point                                              |                |
| SSID:                                                                            | MarkS Hide SSID                                           |                |
| Country Code:                                                                    | UNITED STATES                                             |                |
| IEEE 802.11 Mode:                                                                | B/G mixed V                                               |                |
| Channel Spectrum Width:                                                          | 20MHz V Max Datarate: 54Mbps                              |                |
| Channel Shifting:                                                                |                                                           |                |
| Antenna Gain:                                                                    | 0 dBi Cable Loss: 0 dB                                    |                |
| Output Power:                                                                    | 29 dBm ♥ Auto EIRP regulatory limiter                     |                |
| Data Rate, Mbps:                                                                 | 54 🔽 🖌 Auto                                               |                |
| WIDELESS SECURITY                                                                |                                                           |                |
| Security:                                                                        | none                                                      |                |
| Authentication Type:                                                             | Open      Shared Key                                      |                |
| WEP Key Length:                                                                  | 64 bit V Key Type: HEX V                                  |                |
| WEP Key:                                                                         | Key Index: 1 V                                            |                |
| WPA Preshared Key:                                                               |                                                           |                |
| MAC ACL:                                                                         | Enabled Policy: Allow V                                   |                |
|                                                                                  |                                                           |                |
|                                                                                  | Remove                                                    |                |
|                                                                                  |                                                           |                |
| MAC:                                                                             |                                                           |                |
| MAC Comment:                                                                     | Edit Add                                                  |                |
| ]                                                                                | Change                                                    |                |
| 7 40 0044 51 04 41                                                               |                                                           |                |
| 7-12-2014 PicoStation2                                                           | HHeasisetupionithe∞back peak of Mark Shav                 | vs Home        |
| - 30 NORO CIFCIE                                                                 | 6                                                         | <b>100% ▼</b>  |

Network Tab if more Ubiquiti devices than change default

192.168.1.20 to something else like 192.168.1.24

Network Mode: Bridge

Static 192.168.1.24 Netmask 255.255.255.0

Gateway 192.168.1.1 Primary DNS 192.168.1.1 Secondary DNS 192.168.1.1 (or other appropriate addresses – check with network engineer if questions) Hit Change button and apply - reboots in 10 seconds

|                                                                                          | x      |
|------------------------------------------------------------------------------------------|--------|
| (←) → http://192.168.1.22/ne ▼ C → UBNT: [PicoStation2×                                  | ¢ 🗘    |
| File Edit View Favorites Tools Help                                                      |        |
| 🗶 📟 RoboForm 🔻 Search 💦 🖈 Logins 👻 🎎 192.168.1.22 pico2hp MarkS 🛛 🦀 mark@mark-i 🛛 🎎 Save | 6 Ge   |
|                                                                                          | >>     |
|                                                                                          |        |
| - <sup>®</sup> 00"                                                                       | $\sim$ |
| PicoStation2 <sup>HP</sup> all US                                                        |        |
| MAIN WIRELESS NETWORK ADVANCED SERVICES SYSTEM Tools: V Logout                           |        |
|                                                                                          |        |
| Network Mode: Bridge                                                                     |        |
| Disable Network: None                                                                    |        |
| NETWORK SETTINGS                                                                         |        |
| Bridge IP Address: ODHCP   Static                                                        |        |
| IP Address: 192.168.1.22 Auto IP Aliasing:                                               |        |
| Netmask: 255.255.0 IP Aliases: Configure                                                 |        |
| Gateway IP: 192.168.1.1                                                                  |        |
| Secondary DNS IP:                                                                        |        |
| DHCP Fallback IP: 192.168.1.20                                                           |        |
| Spanning Tree Protocol:                                                                  |        |
|                                                                                          |        |
|                                                                                          |        |
|                                                                                          |        |
| Change                                                                                   |        |
|                                                                                          |        |
| © Copyright 2006-2011 Ubiquiti Networks, Inc.                                            |        |
| 7-12-2014                                                                                |        |
| PicoStation2 HP                                                                          |        |
| as setup on the                                                                          |        |
| back peak of                                                                             |        |
| Mark Shaws                                                                               |        |
| Home - 56 Kono                                                                           |        |
| Circle                                                                                   |        |
|                                                                                          |        |
|                                                                                          |        |
| · 100%                                                                                   | •      |
|                                                                                          |        |

| A http://192168122/ad = Cu = URNT: (DiseStation2)           |                                          |
|-------------------------------------------------------------|------------------------------------------|
|                                                             |                                          |
| File Edit View Favorites Tools Help                         |                                          |
| x ≅ RoboForm ▼ Search ▼ Search ▼ Search ▼ Search ▼          | o2hp Mark5   🎖 mark@mark-i   💱 Save 🈏 Ge |
| 🙀 🥙 Amex 👹 AmazonStoreCard 🍭 ATIC login 🦉 FMHII 🦉 F I F M   | 1 H 🦉 ROC Foru 🔁 News   Weather          |
|                                                             |                                          |
|                                                             |                                          |
| MAIN WIRELESS NETWORK ADVANCED SERVICES SYSTEM              | Tools: 🔽 Logout                          |
| ADVANCED WIDELESS SETTINGS                                  |                                          |
| Rate Algorithm: EWMA                                        |                                          |
| Noise Immunity: Enabled                                     |                                          |
| RTS Threshold: 2346 V Off                                   |                                          |
| Fragmentation Threshold: 2346 V Off                         |                                          |
| Distance: 7/7 2.5                                           | miles (4 km)                             |
| ACK Timeout: 48 🗸 Auto Adjust                               |                                          |
| SuperG Features: Sast Frame Bursting                        | ompression                               |
| Multicast Data: Allow All                                   |                                          |
| Multicast Rate, Mbps: 1 🗸                                   |                                          |
| Extra Reporting: 🗹 Enabled                                  |                                          |
| Installer EIRP Calculation: 🗹 Enabled                       |                                          |
| Enable Client Isolation:                                    |                                          |
|                                                             |                                          |
| SIGNAL LED THRESHOLDS                                       |                                          |
| LED1 LED2 LED3 LED4<br>Thresholds, dBm: _ 94 _ 80 _ 73 _ 65 |                                          |
| WIRELESS TRAFFIC SHAPING                                    | 7-12-2014                                |
| Enable Traffic Shaping:                                     | PicoStation2 HP                          |
| Incoming Traffic Limit: 512 kbit/s                          | as setup on the                          |
| Incoming Traffic Burst: 0 KBytes                            | back peak of                             |
| Outgoing Traffic Limit: 512 kbit/s                          | Mark Shaws                               |
| Outgoing Traffic Burst: 0 KBytes                            | Home - 56 Kono                           |
| 802.11E QOS (WMM) SETTINGS                                  | Circle                                   |
| QoS (WMM) Level: No QoS                                     | 570. A.A. 76. A. 37                      |
|                                                             | ~                                        |
| Change                                                      |                                          |
|                                                             | • 100% 🔻 🖽                               |

Page 4 of 7

| ← → http://192.168.1.22/sei ▼ C → UBNT: [PicoStation2 ×                            | <b>⋔ ★</b> ¤ |
|------------------------------------------------------------------------------------|--------------|
| <u>File E</u> dit <u>V</u> iew F <u>a</u> vorites <u>T</u> ools <u>H</u> elp       |              |
| 🗴 📟 RoboForm 🔻 Search 🔹 🤹 Logins 👻 🦓 192.168.1.22 pico2hp MarkS 🛛 🏶 mark@mark-i 🛛  | Save 🥩 Ge    |
| 🙀 🧉 Amex 🊳 AmazonStoreCard 🖉 ATIC login ខ FMHII 🥥 F I F M H 🧉 ROC Foru 🔁 News   We | ather        |
|                                                                                    |              |
| PicoStation <sup>2HP</sup> air OS                                                  | ~            |
|                                                                                    |              |
| MAIN WIRELESS NEIWONK ADVANCED SERVICES STSTEM                                     |              |
| PING WATCHDOG                                                                      |              |
| Enable Ping Watchdog:                                                              |              |
| IP Address To Ping:                                                                |              |
| Startup Delay: 300 seconds                                                         |              |
| Failure Count To Reboot:                                                           |              |
| Change                                                                             |              |
| SNMP AGENT                                                                         |              |
| Enable SNMP Agent:                                                                 |              |
| SNMP Community: public                                                             |              |
| Contact:                                                                           |              |
| Location:                                                                          |              |
| Change                                                                             |              |
| NTP CLIENT                                                                         |              |
| Enable NTP Client:                                                                 |              |
| NTP Server: 0.ubnt.pool.ntp.org                                                    | (Record      |
| Change                                                                             |              |
| WEB SERVER 7-12-2014                                                               |              |
| Use Secure Connection (HTTPS):  PicoStation2 HP                                    |              |
| Secure Server Port: 443 Server Port: 80 as setup on the                            |              |
| Session Timeout: 15 minutes back peak of                                           |              |
| Change Mark Shaws                                                                  |              |
| Home - 56 Kono                                                                     |              |
| Enable Telnet Server:                                                              |              |
| Server Port: 23                                                                    | ~            |
| •                                                                                  | 100% 👻 🔐     |

| ← → http://192.168.1.22/sy: ▼ 🖒             | 🛹 UBNT: [PicoStation2 🗙         |                              | <b>⋔ ★</b> ¤ |
|---------------------------------------------|---------------------------------|------------------------------|--------------|
| <u>File Edit View Favorites Tools H</u> elp |                                 |                              |              |
| 🗙 🔛 RoboForm 🔻 Search 👻 🐇                   | 🕻 Logins 🔻 🦓 192.168.1.22 pice  | o2hp MarkS 🛛 🍣 mark@mark-i 👹 | Save 🥩 Ge    |
| 🙀 🧉 Amex 🍪 AmazonStoreCard 🦉 ATI            | IC login ខ FMHII ខ F I F M      | H ខ ROC Foru 🔁 News 😒 We     | ather        |
|                                             |                                 |                              |              |
| PicoStation2 <sup>HP</sup>                  |                                 | air OS                       |              |
| MAIN WIRELESS NETWORK AD                    | VANCED SERVICES SYSTEM          | Tools: 🗸 Logout              |              |
| FIRMWARE                                    |                                 |                              |              |
| Firmware Version:                           | XS2.ar2316.v4.0.4974.110823.172 | 7                            |              |
|                                             | Upgrade                         |                              |              |
|                                             |                                 |                              |              |
| HOST NAME                                   |                                 |                              |              |
| Host Name:                                  | Change                          |                              |              |
|                                             |                                 |                              |              |
| ADMINISTRATIVE ACCOUNT                      |                                 |                              |              |
| Administrator Username:                     | ubnt                            | 7-12-2014                    |              |
| New Password:                               |                                 | PicoStation2 HP              |              |
| Verify New Password:                        |                                 | as setup on the              |              |
|                                             | Change                          | back peak of                 |              |
|                                             |                                 | Mark Shaws                   |              |
| Enable Read-Only Account:                   |                                 | Home - 56 Kono               |              |
| Read-Only Username:                         |                                 | Circle                       |              |
| Password:                                   |                                 |                              |              |
|                                             | Change                          |                              |              |
| DATE SETTINGS                               |                                 |                              |              |
| Timezone:                                   | (GMT) Western Europe Time       |                              |              |
| Enable Startup Date:                        |                                 |                              |              |
| Startup Date:                               |                                 |                              |              |
|                                             | Change                          |                              |              |
| LOCATION                                    |                                 |                              |              |
| Latitude:                                   |                                 |                              |              |
| Longitude:                                  | Change                          |                              | $\sim$       |
|                                             | L COMORT                        | •                            | 100% 👻 🔐     |

|                                                                                                    | IP] - Site Survey - V                                                                                                    | Vindows Inter      | rnet Explorer                                                    |                        |                                    |                                        |
|----------------------------------------------------------------------------------------------------|----------------------------------------------------------------------------------------------------|--------------------|------------------------------------------------------------------|------------------------|------------------------------------|----------------------------------------|
| http://192.168.1.22/s                                                                                                    | urvey.cgi?mode=t                                                                                                    | ool                |                                                                  |                        |                                    |                                        |
| Scanned channels: 1 2 3                                                                                                    | 8 4 5 6 7 8 9 10 11                                                                                                    |                    |                                                                  |                        |                                    |                                        |
| MAC address                                                                                                    | ESSID                                                                                                    | Encryption         | Signal, dBm                                                      | Noise, dBm             | Frequency, GHz                     | Channel                                |
| 00:0F:66:75:61:50                                                                                                    | MarkShaw                                                                                                    |                    | -63                                                              | -95                    | 2.437                              | 6                                      |
| 00:15:6D:F0:FB:28                                                                                                    | RonP                                                                                                    | -                  | -84                                                              | -96                    | 2.462                              | 11                                     |
| 00:16:B6:B5:FC:83                                                                                                    | Router-Tricia                                                                                                    | WPA2               | -88                                                              | -95                    | 2.437                              | 6                                      |
| 00:1C:10:CC:38:93                                                                                                    | linksys                                                                                                    |                    | -80                                                              | -95                    | 2.437                              | 6                                      |
| 00:1D:7E:A0:A1:CE                                                                                                    | linksys                                                                                                    | -                  | -88                                                              | -95                    | 2.437                              | 6                                      |
| 00:23:69:AC:4D:4C                                                                                                    | Borger                                                                                                    |                    | -91                                                              | -95                    | 2.437                              | 6                                      |
| 00:24:36:AD:32:C7                                                                                                    | Kismet                                                                                                    | WPA2               | -89                                                              | -95                    | 2.437                              | 6                                      |
| 00:24:B2:07:29:0A                                                                                                    | DOT&JACK                                                                                                    | WEP                | -85                                                              | -95                    | 2.412                              | 1                                      |
| 00:C0:CA:5F:7B:BA                                                                                                    | Bonnie89_ML                                                                                                    | -                  | -84                                                              | -95                    | 2.412                              | 1                                      |
| 1C:7E:E5:36:D5:9E                                                                                                    | MARJ-HP_Network                                                                                                    | WPA2               | -77                                                              | -95                    | 2.412                              | 1                                      |
| 54:E6:FC:C3:60:4C                                                                                                    | TP-LINK_C3604C                                                                                                    | WPA                | -62                                                              | -95                    | 2.442                              | 7                                      |
| 58:6D:8F:04:6A:F0                                                                                                    | goldtink                                                                                                    | WPA                | -83                                                              | -95                    | 2.412                              | 1                                      |
| 7-12-20 <sup>2</sup><br>peak of                                                                                                    | 14 PicoStat<br>Mark Shaw                                                                                                    | ion2 HP<br>'s Home | as setup<br>- 56 Kon                                             | o on the l<br>o Circle | oack                               |                                        |
| 7-12-201<br>peak of<br>Ik   Ubiquiti Networks, Inc Moz<br>t View History Bookmarks                                                                                                    | 14 PicoStat<br>Mark Shaw<br>illa Firefox<br>[ools Help                                                                         | ion2 HP<br>s Home  | as setup<br>- 56 Kon                                             | o on the l<br>o Circle | back                               | X - Neukia kala                        |
| 7-12-20<br>peak of<br>k   Ubiquiti Networks, Inc Moz<br>t View History Bookmarks<br>rum.ubnt.com pic × Ubi                                                                                                    | 14 PicoStat<br>Mark Shaw<br>illa Firefox<br>[ools Help<br>quiti PicoStation M S ×<br>(airlink/                                 | ion2 HP<br>s Home  | as setup<br>- 56 Kon<br>Pag × Rullet2hp                          | o on the l<br>o Circle | AirLink   Ubiquiti Networ          | × Newbie help                          |
| 7-12-20<br>peak of<br>hk   Ubiquiti Networks, Inc Moz<br>it View History Bookmarks<br>orum.ubnt.com pic × Ubic<br>• • • • • • Ubic<br>• • • • • • • • • • • • • • • • • • •                                                                                                     | 14 PicoStat<br>Mark Shaw<br>illa Firefox<br>[ools Help<br>quiti PicoStation M S ×<br>/airlink/                                 | ion2 HP<br>s Home  | as setup<br>- 56 Kon<br>Pag × Bullet2hp                          | o on the l<br>o Circle | AirLink   Ubiquiti Networ          | × Newbie help                          |
| 7-12-201         peak of         nk   Ubiquiti Networks, Inc Moz         it View History Bookmarks         iorum.ubnt.com pic ×         Image: State of the state of the state o | 14 PicoStat<br>Mark Shaw<br>iilla Firefox<br><u>Tools Help</u><br>quiti PicoStation M S ×<br>vairlink/<br>TextMassage C FLAROC | ion2 HP<br>s Home  | as setup<br>- 56 Kon<br>Pag × Bullet2hp<br>te 🗋 South West - FLA | o on the l<br>o Circle | AirLink   Ubiquiti Networ<br>☆ マ C | × Newbie help<br>ogle<br>CompClub 5370 |

7" W elev, 22 m eye alt 225 m o • Copyrie Perageruit / etw @ frc. 7

11/2011 28°49'58.88" N 81°46'37.